# Fabrizio D'Errico

# The QFD4Mat User Manual

# Ver.0.2 (TESTING)

Annex to:

F.D'Errico, Material Selections by a Hybrid Multi-Criteria Approach

Springer

## NOTE: Only the white colored cells are editable

#### Active sheets:

- Define materials
- QFD4Mat
- Bubble Maps
- Value Curves
- Failure Modes
- Table 1 Conversion 0-5 scale
- Table 2 ASHBY Indexes
- Table 3 Symbols for Ashby Indexes

#### Step 1:

1.1) Activate "DEFINE MATERIAL" sheet

1.2) Define candidate material; write in cell the candidate material to screen (UP TO 4 materials can be contemporarily screened)

| 1 2 2 - 6                                                                                                    |                   | 1000                       |                      | QF                                               | D4Mat-custom-m            | asterxisx | - Microsoft Ex                    | CHI                       |          |                                                                                                    | -     | _                                            | -                           | -0                         | ×     |
|----------------------------------------------------------------------------------------------------|-------------------|----------------------------|----------------------|--------------------------------------------------|---------------------------|-----------|-----------------------------------|---------------------------|----------|----------------------------------------------------------------------------------------------------|-------|----------------------------------------------|-----------------------------|----------------------------|-------|
| Her Hor                                                                                                    | na Intaritri      | Layout di pagina           | Formula Dati         | Revisione Visualizza Acr                         | obat                      |           |                                   |                           |          |                                                                                                    |       |                                              |                             | A 😡                        | 0 0 0 |
| ncola                                                                                                    | artury Schoolbe - | 14 → A' A'<br>] - ∄e - A - | * = _ *<br># = = 0   | I Testo a capo<br>III Unisci e allevea al centro | Cenerale<br>101 - % 000   | 5 6       | Formattatione<br>condizionale - c | Formatta<br>come tablella | 100 H 10 | The second second secon | Pr 🗐  | E Scenna anto<br>Reenpirorette<br>Carcella * | nutica · 27<br>Orde<br>e Re | Trova e<br>a - seleziona - |       |
| Appurti 15                                                                                                    | Caratte           | 1                          | I TO NICALL E        | Alineamento                                      | <ul> <li>Numen</li> </ul> |           |                                   | 510                       |          | 1                                                                                                    | Celle |                                              | Modifica                    |                            | 10    |
| B                                                                                                    |                   | V Ja One Er                | * 19 MICHWO 5 -      | D                                                |                           |           | P                                 | 1                         | P        | G                                                                                                    | н     | T                                            | I                           | F                          | E     |
| 2<br>3<br>3<br>5<br>6<br>6<br>7<br>7<br>8<br>9<br>9<br>10<br>11<br>12<br>13<br>13<br>14<br>14<br>15<br>16<br>16<br>17<br>7<br>18<br>19 |                   | Define 1<br>UNI EN         | naterial<br>18 NiCrl | ls<br>Mo 5 - Carburize                           | d                         |           |                                   |                           |          |                                                                                                    |       |                                              |                             |                            |       |
| 20                                                                                                    |                   |                            |                      |                                                  |                           |           |                                   |                           |          |                                                                                                    |       |                                              |                             |                            | v     |

### <u>Step 2:</u>

2.1) Activate the "QFD4Mat" sheet by click on the QFD4Mat tag;

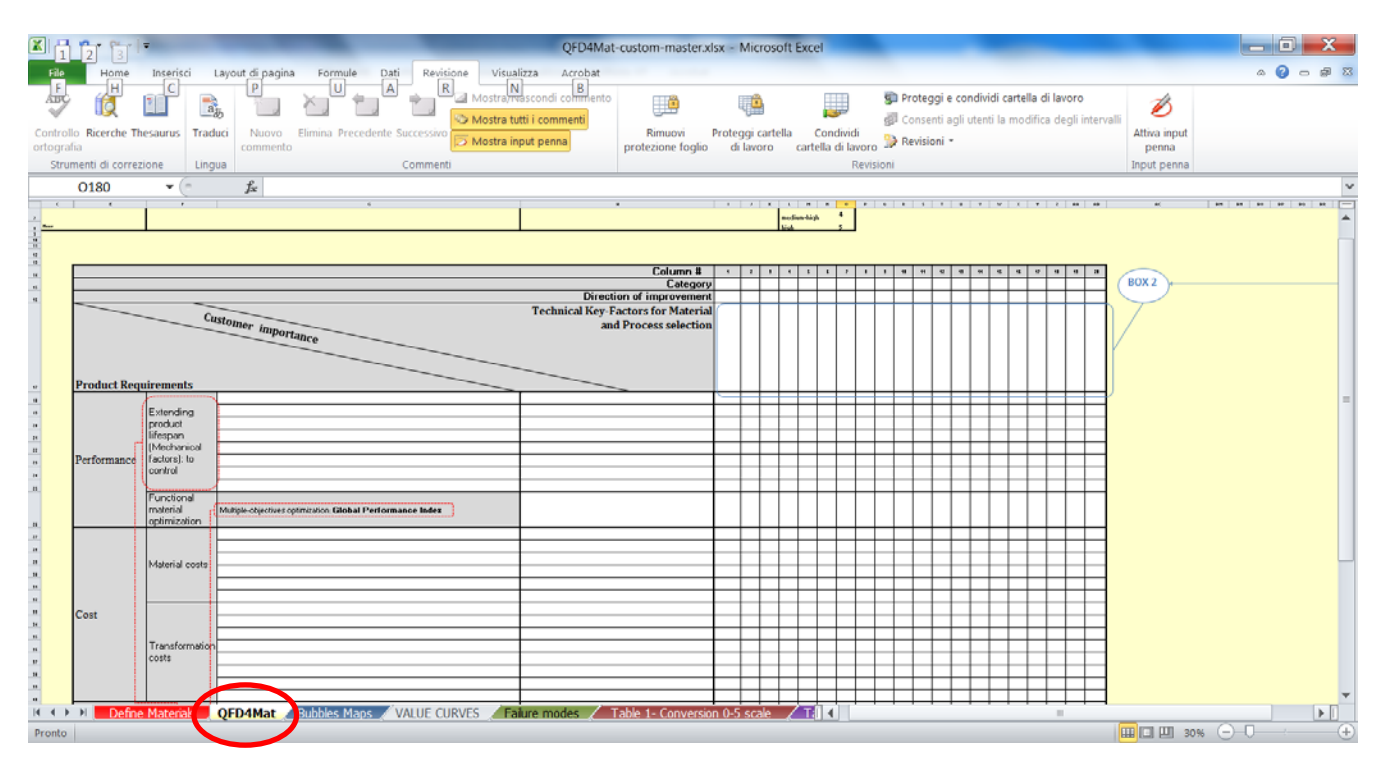

2.2) Start to filling up white cells in the left shoulder of the matrix, the **Product Requirements** or **product key-features**; chose one of seven failure modes;

| G18 | A 2)-                |   |      |
|-----|----------------------|---|------|
| A D |                      | C |      |
|     |                      |   |      |
|     | Customer importe     |   | Tech |
|     | portance             |   |      |
|     |                      |   |      |
|     | Product Requirements |   | E    |
|     | Product Requirements |   |      |

2.3) Insert the relative importance score (0 to 5 values are allowed);

| H18 - (* &                                |                                                                                                    |     |   | •  |
|-------------------------------------------|----------------------------------------------------------------------------------------------------|-----|---|----|
| 6                                         | н                                                                                                    | 1   | J | -  |
|                                           |                                                                                                    |     |   |    |
| м                                         | Column #                                                                                                    | 1   | 2 |    |
| 5                                         | Category                                                                                                    |     |   |    |
| 8                                         | Direction of improvement                                                                                                    |     |   |    |
|                                           | Technical Key-Factors for Material                                                                                                    |     |   |    |
| stomer                                    | and Process selection                                                                                                    |     |   |    |
| importance                                | and i rocess selection                                                                                                    |     |   |    |
|                                           |                                                                                                    |     |   |    |
|                                           |                                                                                                    |     |   |    |
|                                           |                                                                                                    |     |   |    |
|                                           |                                                                                                    |     |   |    |
| Plastic deformation and break by overload |                                                                                                    |     | _ |    |
| and a commencer and oreas by orenoad      |                                                                                                    |     | - |    |
| 19                                        |                                                                                                    |     | - | -  |
| 20                                        | <u>1</u>                                                                                                    | J   | - |    |
| 2                                         |                                                                                                    |     |   | -  |
| 22                                        |                                                                                                    |     |   | _, |
| N CONTRACTOR Notice States OF Conversion  | IS scale / II + III - III - IIII - III - IIII - III - III - III - IIII - IIIII - IIII - IIII - IIII - IIII - IIII - IIII - IIII - IIII - IIII - IIII - IIII - IIII - IIII - IIII - IIII - IIII - IIIII - IIII - IIII - IIII - IIII - IIII - IIIIII | ~ ' | • | •  |

2.4) Complete the left-shoulder of the QFD4Mat; a maximum of 29 product key-features are allowed in the free-excel version:

- 8 product key-features for Failure Modes;
- 6 product key-features for Material Cost subcategory;
- 8 product key-features for the Transformation Cost subcategory;
- 7 product key-features for the Receptiveness category;

**NOTE:** To the above **product key-features**, further **GLOBAL PERFORMANCE INDEX** can be added. To calculate it, when needed, you may refer to file **"Global Material Index-custom.xls"** provided.

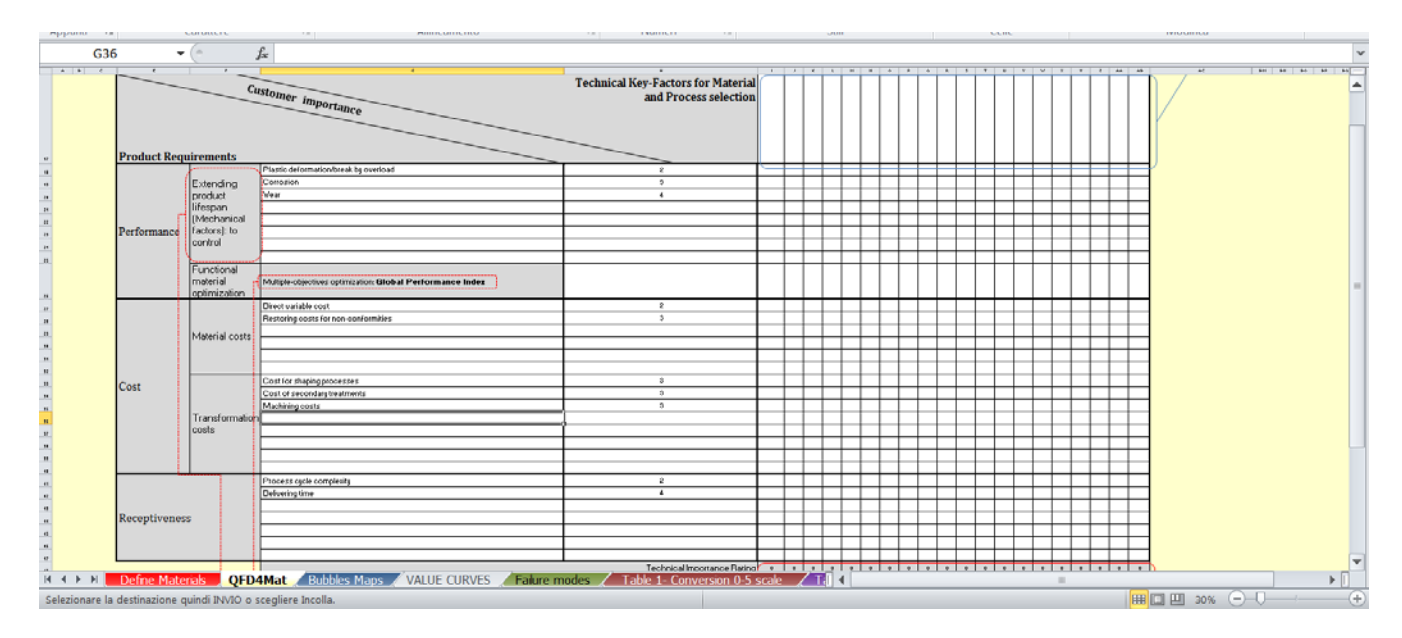

### <u>Step 3:</u>

3.1) Start to fill up the top of the matrix by completing per column (20 columns are available in this free-excle version) as it follows:

3.1.1) Write the **Key-Factors for Material and Process Selection** (hereinafter key-factors or key-features of material) of your interest.

| 13  | н                                         |            | J      | ĸ        | L        | м        | N | Ó | p | à | R  | s  | Ť  | Ű  | V  | W     | ×   | Y  | -    |
|-----|-------------------------------------------|------------|--------|----------|----------|----------|---|---|---|---|----|----|----|----|----|-------|-----|----|------|
| 14  | Column #                                  | 1          | 2      | 3        | - 4      | 5        | 6 | 7 | 8 | 9 | 10 | 11 | 12 | 13 | 14 | 15    | 16  | 17 |      |
| 15  | Category                                  |            |        |          |          |          |   |   |   |   |    |    |    |    |    |       |     |    |      |
| 16  | Direction of improvement                  |            |        |          |          |          |   |   |   |   |    |    |    |    |    |       |     |    |      |
|     | <b>Technical Key-Factors for Material</b> |            |        |          |          |          |   |   |   |   |    |    |    |    |    |       |     |    |      |
|     | and Process selection                     |            |        |          |          |          |   |   |   |   |    |    |    |    |    |       |     |    |      |
|     |                                           |            |        |          |          |          |   |   |   |   |    |    |    |    |    |       |     |    |      |
|     |                                           | _          |        |          |          |          |   |   |   |   |    |    |    |    |    |       |     |    |      |
|     |                                           | MPa]       |        |          |          |          |   |   |   |   |    |    |    |    |    |       |     |    |      |
|     |                                           | 1st        |        |          |          |          |   |   |   |   |    |    |    |    |    |       |     |    |      |
| -   |                                           | <u> </u>   |        |          |          |          |   |   |   |   |    |    |    |    |    |       |     |    | - 11 |
| 10  | 2                                         |            |        |          |          |          |   |   |   |   |    |    |    |    |    |       |     |    |      |
| 19  | 3                                         |            |        |          |          |          |   |   |   |   |    |    |    |    |    |       |     |    |      |
| 20  | 4                                         |            |        |          |          |          |   |   |   |   |    |    |    |    |    |       |     |    |      |
| 21  |                                           |            |        |          |          |          |   |   |   |   |    |    |    |    |    |       |     |    |      |
| 22  |                                           |            |        |          |          |          |   |   |   |   |    |    |    |    |    |       |     |    |      |
|     |                                           | alure mode | . / Та | tie I- C | oversion | 0.5 5(2) |   |   |   |   | _  |    |    |    |    |       |     |    | -    |
| Pro | no                                        |            |        |          |          |          |   |   |   |   | _  |    |    |    |    | 72% 🖯 | ) 0 | -  | ÷    |

<u>NOTE:</u> For the "Failure MODE" subcategory category, it is suggested to refer to the sheet "FAILURE MODE" (see figure below);

|      |                                                                                   | Court and Court and Court |                                                                                              |                                                            |
|------|-----------------------------------------------------------------------------------|----------------------------------------------------------------------------------------------------|----------------------------------------------------------------------------------------------|------------------------------------------------------------|
| A    | В                                                                                 | C                                                                                                    | D                                                                                            | E                                                          |
| HOME | 1                                                                                 |                                                                                                    |                                                                                              |                                                            |
| HOME | 1                                                                                 |                                                                                                    |                                                                                              |                                                            |
|      | Failure modes                                                                     | Description                                                                                                    |                                                                                              |                                                            |
|      | A mure modes                                                                      | Description                                                                                                    |                                                                                              |                                                            |
|      | Plastic deformation and break by overload                                         | due to overnass the yield strength or tensile strength:                                                                                                    |                                                                                              |                                                            |
|      | Corrosion                                                                         | due to chemical interactions with the environment                                                                                                    |                                                                                              |                                                            |
|      | Wear                                                                              | due to friction between two surfaces                                                                                                    |                                                                                              |                                                            |
|      | Fatigue                                                                           | caused by cyclic loading                                                                                                    |                                                                                              |                                                            |
|      | Surface fations                                                                   | caused by cyclic loading acting on ton surfac                                                                                                    |                                                                                              |                                                            |
|      | Fact fractura                                                                     | due to impact loading that can bring materials to brittle fracture up.                                                                                                    | dar enacific circumstancas                                                                   |                                                            |
|      | Crean monture                                                                     | due to impact loading that can oring materials to oritife matture day                                                                                                    | over time when motels are                                                                    | mbiastad                                                   |
|      | Creep rupture                                                                     | due to accumulation (time-dependent faiture) of plastic elongation                                                                                                    | over time when metals are                                                                    | subjected                                                  |
|      |                                                                                   |                                                                                                    |                                                                                              |                                                            |
|      |                                                                                   |                                                                                                    |                                                                                              |                                                            |
|      | Failure damage                                                                    | Key-features                                                                                                    |                                                                                              |                                                            |
|      | Disstic deformation/break by quarload                                             | Primary<br>UTS (MDa)                                                                                                    | VS [MDa]                                                                                     | KV [Ioula]                                                 |
|      | Plastic deformation of eak by overload                                            | V Ineul Competenceto                                                                                                    | 10 [aira]                                                                                    | Kv [Joure]                                                 |
|      | 15 OTTOSION                                                                       | N ITERV A OFFICIATION FAIP                                                                                                    |                                                                                              |                                                            |
|      | Wear                                                                              | K [mpy], Corrosion rate<br>H, hardness [e.g. Vickers]                                                                                                    |                                                                                              |                                                            |
|      | Wear<br>Fatigue                                                                   | H, Impy, Corrosson rate<br>H, hardness [e.g. Vickers]<br>Se [MPa]                                                                                                    | YS [MPa]                                                                                     | Ra, Surface roughness                                      |
|      | Vear Fatigue Surface fatigue                                                      | N. (Imp?), Corrosson rate<br>H. Randress (e.g. Vickers)<br>Se [MPa]<br>Hsurface, surface hardness                                                                                                    | YS [MPa]<br>Effective case depth                                                             | Ra, Surface roughness<br>Ra, Surface roughness             |
|      | Corrosion<br>Wear<br>Fatigue<br>Surface fatigue<br>Fast fracture                  | K (Imp?), Corrosson rate<br>H, hardness (e.g. Vickers)<br>Se (MPa)<br>Hsurface, surface hardness<br>K <sub>b</sub> (MPa \sqrt{m})                                                                                                    | YS [MPa]<br>Effective case depth<br>KV [Joule]                                               | Ra, Surface roughness<br>Ra, Surface roughness<br>YS [MPa] |
|      | Corrosion<br>Wear<br>Fatigue<br>Surface fatigue<br>Fast fracture<br>Creep rupture | K. [mp], Corrosson rate       H. hardness (e.g. Vickers)       Se [MPa]       Hsurface, surface hardness       K <sub>bc</sub> [MPa \sqrt{m}]       Tm, melting temperature [*C]                                                                                                    | YS [MPa]<br>Effective case depth<br>KV [Joule]<br>Q, activation energy for creep<br>[KJ/mol] | Ra, Surface roughness<br>Ra, Surface roughness<br>YS [MPa] |
|      | Corroson<br>Wear<br>Fatigue<br>Surface fatigue<br>Fast fracture<br>Creep rupture  | N (http:// Controlsen inter<br>H. Kandenses (e.g. Vickers)<br>Se [MPa]<br>Hswifface, surface hardness<br>K <sub>lz</sub> [MPa 'm]<br>Tm, melting temperature ["C]                                                                                                    | YS [MPa]<br>Effective case depth<br>KV [Joule]<br>Q, activation energy for creep<br>[KJ/mol] | Ra, Surface roughness<br>Ra, Surface roughness<br>YS [MPa] |
|      | Corrosion Wear Fatigue Surface fatigue Fast fracture Creep rupture                | N (Imp), Corroson nie<br>H. Randense (e.g. Vickers)<br>Se [MPa]<br>Hsurface, surface hardness<br>K <sub>h</sub> [MPa \m]<br>Tm, melting temperature [*C]                                                                                                    | YS [MPa]<br>Effective case depth<br>KV [Joule]<br>Q, activation energy for creep<br>[KJ/mol] | Ra, Surface roughness<br>Ra, Surface roughness<br>YS [MPa] |
|      | Corrosion<br>Wear<br>Fatigue<br>Surface fatigue<br>Fast fracture<br>Creep rupture | K. [mp], Corrosson rate       H. hardness (e.g. Vickers)       Se [MPa]       Hsurface, surface hardness       K <sub>tt</sub> [MPa \m]       Tm, melting temperature [*C]                                                                                                    | YS [MPa]<br>Effective case depth<br>KV [Joule]<br>Q, activation energy for creep<br>[KJ/mol] | Ra, Surface roughness<br>Ra, Surface roughness<br>YS [MPa] |
|      | Corroson<br>Wear<br>Fatigue<br>Surface fatigue<br>Fast fracture<br>Creep rupture  | N (http:// Controlsen inter<br>H. kardenses (e.g. Vickers)<br>Se [MPa]<br>Hsurface, surface hardness<br>K <sub>E</sub> [MPa \m]<br>Tm, melting temperature ['C]                                                                                                    | YS [MPa]<br>Effective case depth<br>KV [Joule]<br>Q, activation energy for creep<br>[KJ mol] | Ra, Surface roughness<br>Ra, Surface roughness<br>YS [MPa] |
|      | Corroson Wear Fatigue Surface fatigue Fast fracture Creep rupture                 | N (Imp), Corroson nie<br>H, Hardense (e.g. Vickers)<br>Se [MPa]<br>Hsurface, surface hardness<br>K <sub>R</sub> [MPa \m]<br>Tm, melting temperature [*C]                                                                                                    | YS [MPa]<br>Effective case depth<br>KV [Joule]<br>Q. activation energy for creep<br>[KJ:mol] | Ra, Surface roughness<br>Ra, Surface roughness<br>YS [MPa] |
|      | Corroson<br>Wear<br>Fatigue<br>Surface fatigue<br>Fast fracture<br>Creep rupture  | N (http:// Controlsen inter<br>H. Bardness (E. Vickers)<br>Se [MPa]<br>Hsurface, surface hardness<br>K <sub>in</sub> [MPa <sup>-/</sup> m]<br>Tm, melting temperature ["C]                                                                                                    | YS [MPa]<br>Effective case depth<br>KV [Joule]<br>Q, activation energy for creep<br>[KJ/mol] | Ra, Surface roughness<br>Ra, Surface roughness<br>YS [MPa] |
|      | Corrosion Wear Fatigue Surface fatigue Fast fracture Creep rupture                | N (Imp), Corroson nae<br>H, Randess (E vickers)<br>Se [MPa]<br>Hsurface, surface hardness<br>K <sub>K</sub> [MPa 'm]<br>Tm, melting temperature [°C]                                                                                                    | YS [MPa]<br>Effective case depth<br>KV [Joule]<br>Q. activation energy for creep<br>[KJ/mol] | Ra, Surface roughness<br>Ra, Surface roughness<br>YS [MPa] |

3.1.2) Fill up for the **Key-Factors** identified the: a) the Direction of Improvement (choose " $\blacktriangle$ " if improvement increases as key-feature increase, or " $\blacktriangledown$ " in the opposite case); b) the category of the key-factors, distinguishing in: P = Performance, C = cost and R = Receptiveness; c) in the cells that build the **correlation matrix space**, scrolling down the column for the specific key-factor you are addressing, define the type of correlation (i.e. strong " $\bullet$ ", medium " $\circ$ ", weak " $\bigtriangledown$ ", left empty cell for no correlation) between the **key-Factor** (the column of correlation matrix space) of material you defined (e.g. UTS in the example here below) and the **Key-Product features** (the rows of correlation matrix space) defined at **Step 1**. Note that a multiple correlation is possible, since each key-factor (i.e. correlation matrix column) can be linked to multiple product key-features (i.e. correlation matrix rows).

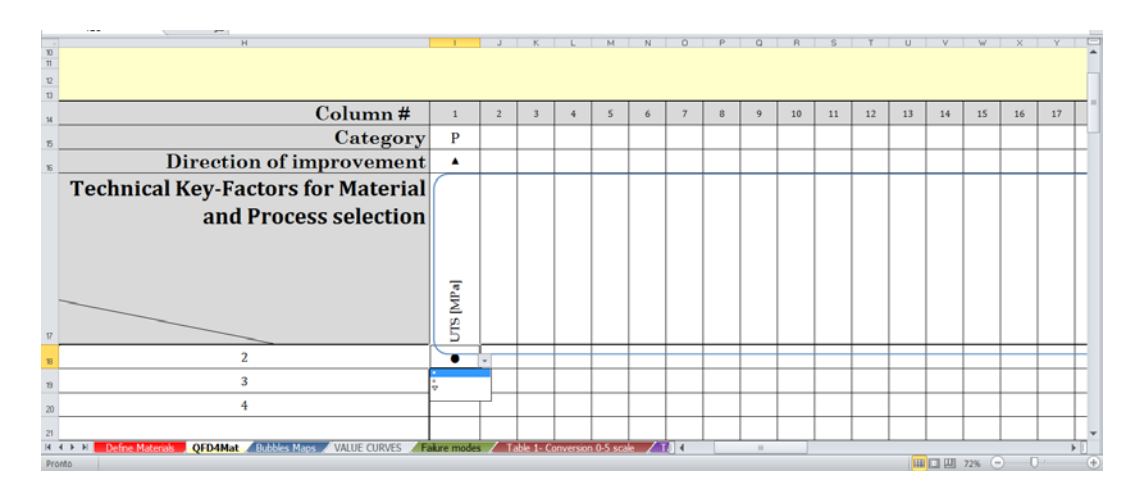

3.1.3) Proceed by this way to complete the analysis for each column, namely for each **Key-Factor** you might consider, the direction of improvement (e.g. either  $\blacktriangle$  or  $\triangledown$ ), the category (**P**, **C** or **R**) and the correlation type (strong " $\bullet$ ", medium "o", weak " $\nabla$ ", strength, no correlation). See the final result in the example just below.

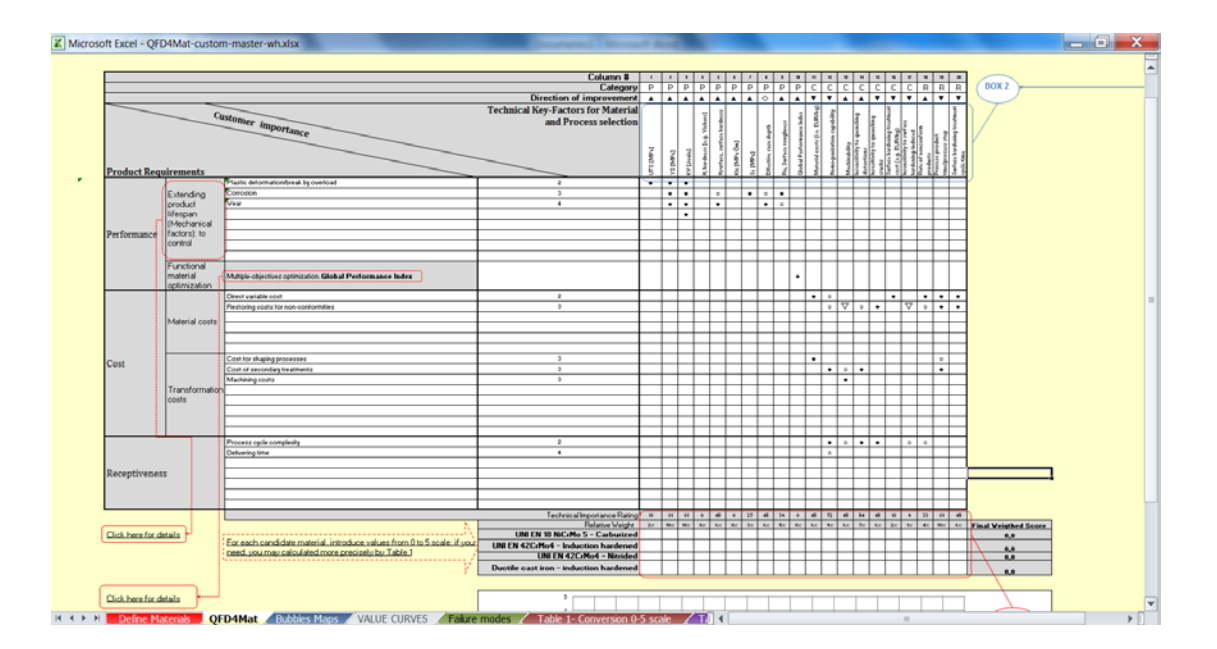

#### <u>Step 4</u>

Now you need to score the 4 candidate materials per each key-factor by a 0-5 nondimensional scale. To this scope, for each column representing the key-factor you included in the analyses at STEP 3 (see the task 3.1.1), and per each candidate material you have to express the rate basing on a 0-5 scale. Because key-factor are usually measureable or quantifiable, you may use the **conversion module** provided in the sheet **"TABLE 1 – Conversion 0-5 scale"**, as shown in the example just below (as usual, consider white cell as the only editable cells):

4.1) Activate the "TABLE 1 – Conversion 0-5 scale" that reports the conversion table module;

4.2) Define from left to right:

4.2.1) the quantifiable key-factor you want to convert in 0-5 non dimensional scale (in the example we set the UTS measured in MPa);

4.2.2) the direction of improvement, by selecting **"direct"** in case the higher is the quantified keyfactor, the higher is the product performance (e.g. ultimate tensile strength, UTS, of material for a structural component) or "inverse" in case the higher is the key-factor value, the lower is the performance of product (e.g. material density for lightweight component).

4.2.3) The data values (from table, database, etc.) for each candidate material;

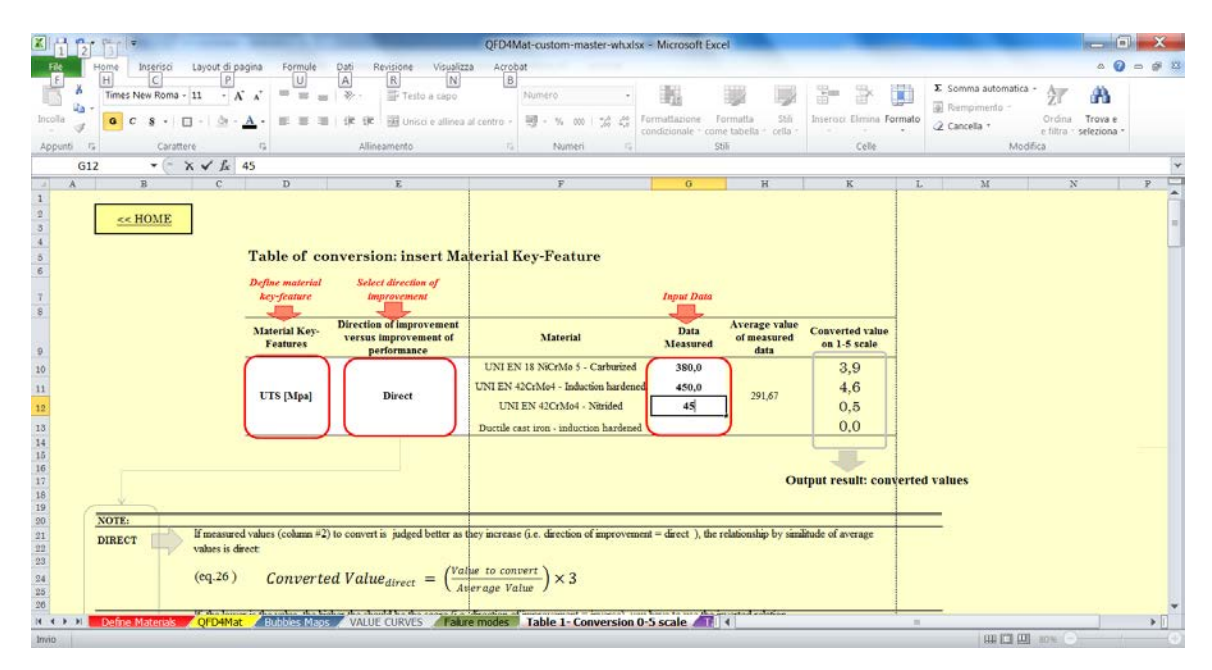

The final result is shown in figure below.

| soft Excel - QED4Mat- | custom-maste             | er-whadsx                 |                                                                  | Spinster op mand land in                                                                                                    |                                  |                                      |                                 |     |   |    | - |
|-----------------------|--------------------------|---------------------------|------------------------------------------------------------------|----------------------------------------------------------------------------------------------------|----------------------------------|--------------------------------------|---------------------------------|-----|---|----|---|
| B<br><< HOME          |                          | D                         | E                                                                | F                                                                                                    | 0                                | Н                                    | K                               | L   | М | N  |   |
|                       |                          | Table of co               | nversion: insert M:                                              | terial Key-Feature                                                                                                    |                                  |                                      |                                 |     |   |    |   |
|                       |                          | Define moterial           | Select direction of                                              |                                                                                                    |                                  |                                      |                                 |     |   |    |   |
|                       |                          | key-feature               | Improvement                                                      |                                                                                                    | Input Data                       |                                      |                                 |     |   |    |   |
|                       |                          | Material Key-<br>Features | Direction of improvement<br>versus improvement of<br>performance | Material                                                                                                    | Data<br>Measured                 | Average value<br>of measured<br>data | Converted value<br>on 1-5 scale |     |   |    |   |
|                       |                          | UTS [Mpa]                 | Direct                                                           | UNI EN 18 NiCrMo 5 - Carburized<br>UNI EN 42CrMo4 - Induction hardened<br>UNI EN 42CrMo4 - Nitrided<br>Ductile cast iron - induction hardened | 380,0<br>450,0<br>450,0<br>125,0 | 351,25                               | 3,2<br>3,8<br>3,8<br>1,1        |     |   |    |   |
|                       |                          |                           |                                                                  |                                                                                                    |                                  | Output resul                         | It: converted val               | nes |   |    |   |
| DIRECT                | If measured              | values (column #2         | ) to convert is judged better as                                 | bey increase (i.e. direction of improvement                                                                                                   | = direct ), the                  | relationship by sim                  | litude of average               |     | L | -4 |   |
|                       | valoes is dir<br>(eq.26) | ect<br>Converte           | ed Value <sub>direct</sub> = $\left(\frac{Va}{A}\right)$         | the to convert<br>herage Value) × 3                                                                                                    |                                  |                                      |                                 |     |   |    |   |
| INVERSE               | If the lower<br>which is | r is the value, the hi    | gher the should be the score (i.e                                | direction of improvement = inverse), you                                                                                                    | have to use the                  | inverted relation,                   |                                 |     |   |    |   |
|                       | (eq.27)                  | Converted                 | $Value_{inverse} = 3 - 0$                                        | Converted value <sub>direct</sub> $-3$ )                                                                                                    |                                  |                                      |                                 |     |   |    |   |
| -                     |                          |                           |                                                                  |                                                                                                    |                                  |                                      |                                 |     | 2 |    |   |
|                       |                          |                           |                                                                  |                                                                                                    |                                  |                                      |                                 |     |   |    |   |
|                       |                          |                           |                                                                  |                                                                                                    |                                  |                                      |                                 |     |   |    |   |
|                       |                          |                           |                                                                  |                                                                                                    |                                  |                                      |                                 |     |   |    |   |

4.3) Copy the values obtained by task 4.2.3 in the sheet **QFD4Mat**, specifically in the first column of BOX 2, as it is shown below:

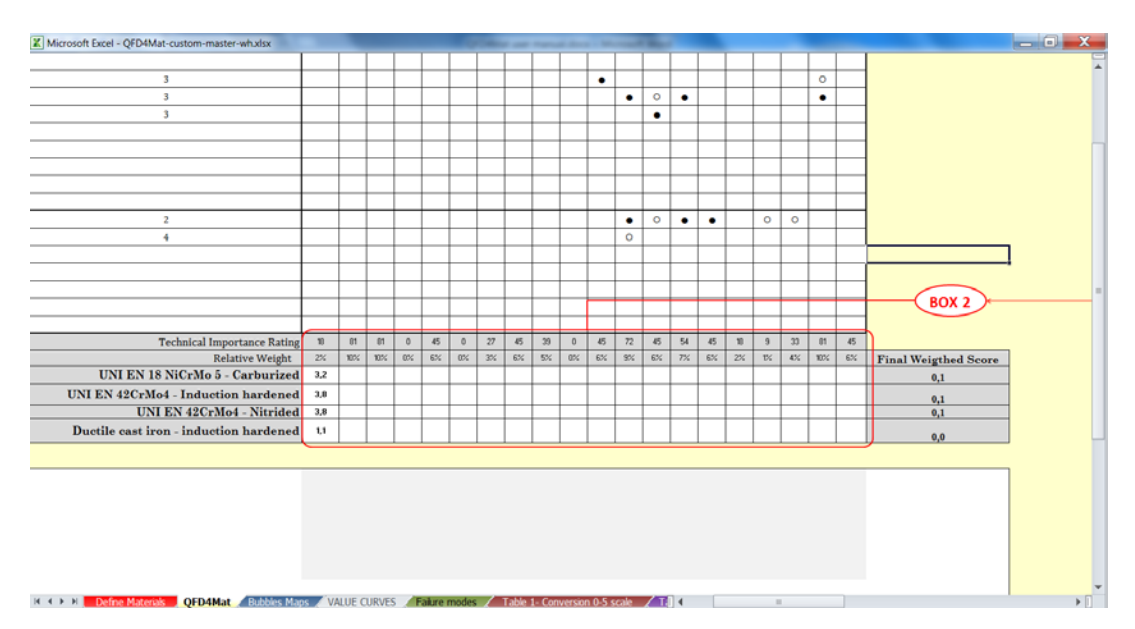

4.4) Proceed as for the task 4.3 to complete the BOX 2 data. The final result is shown below. **Final Score** are calculated, the **comparative diagram** is drawn and the **Bubble Maps** have been automatically drawn (carefully verify, before to check the **BUBBLE MAPS** by activating the "BUBBLE MAP" sheet that you have assigned to each Key-Factor (i.e. each column) the category **P**, **C** or **R**, as you should have done in task 3.1.3.

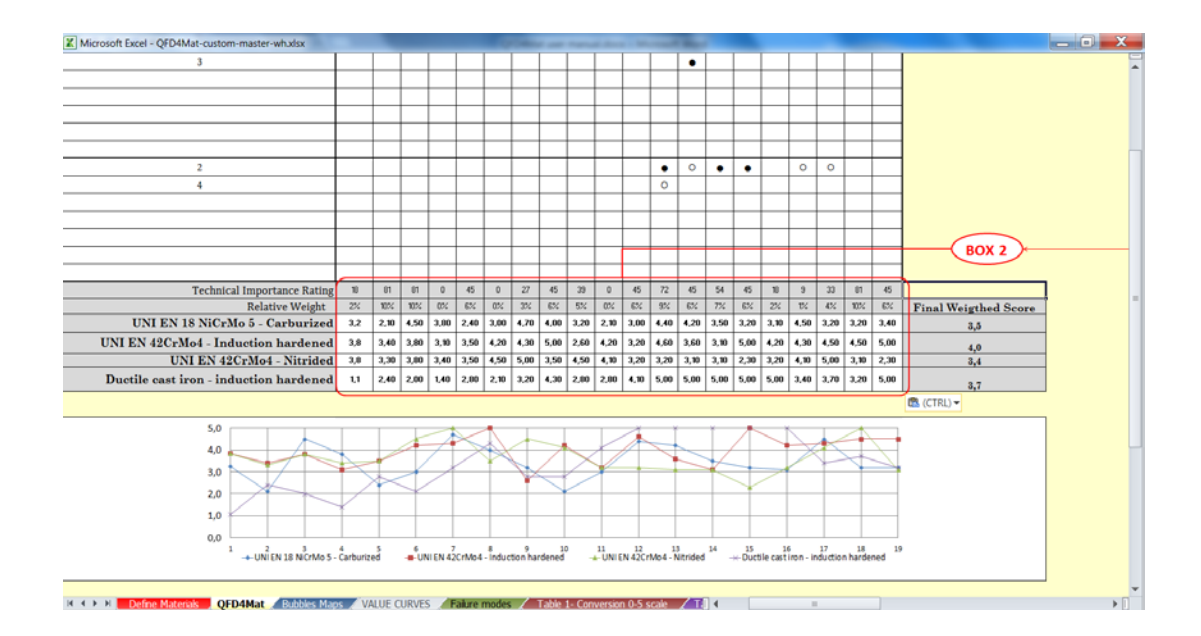

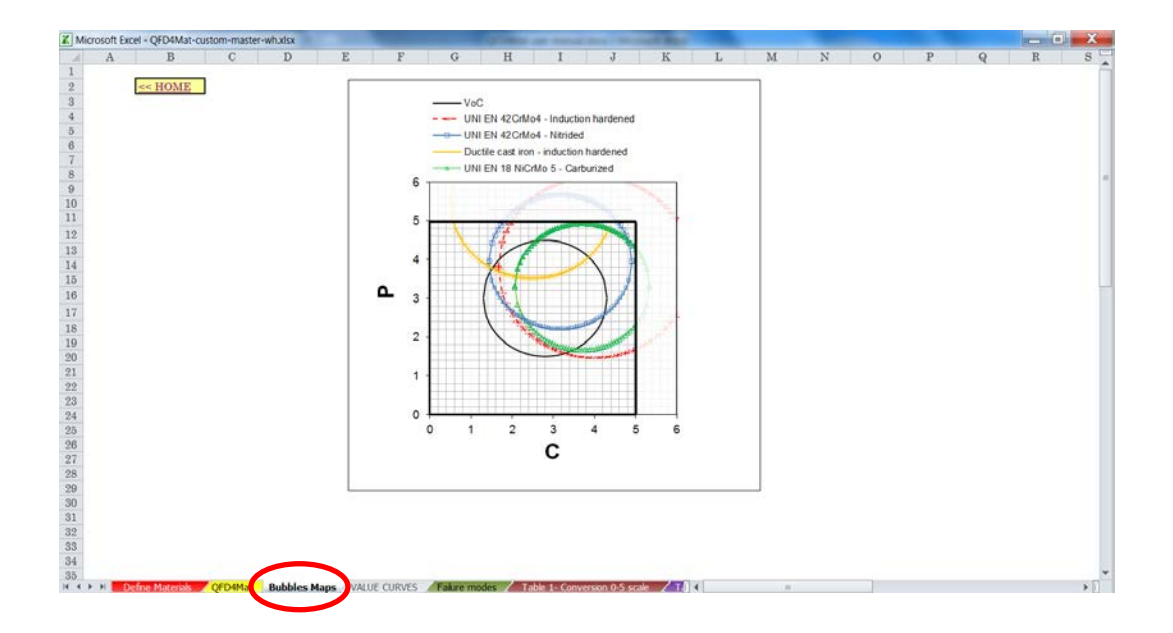

#### Step 5

To draw the product VALUE CURVE, proceed as follows:

5.1) Activate the "VALUE CURVES" sheet (note that data in BOX 2 have been automatically reported in the VALUE CURVES sheet). These CURVES are not yet sorted by the lowest to highest value by the RELATIVE IMPORTANCE expressed in percentage. This is clearly visible if you refer to dotted line ("relative importance" data series) in the diagram below.

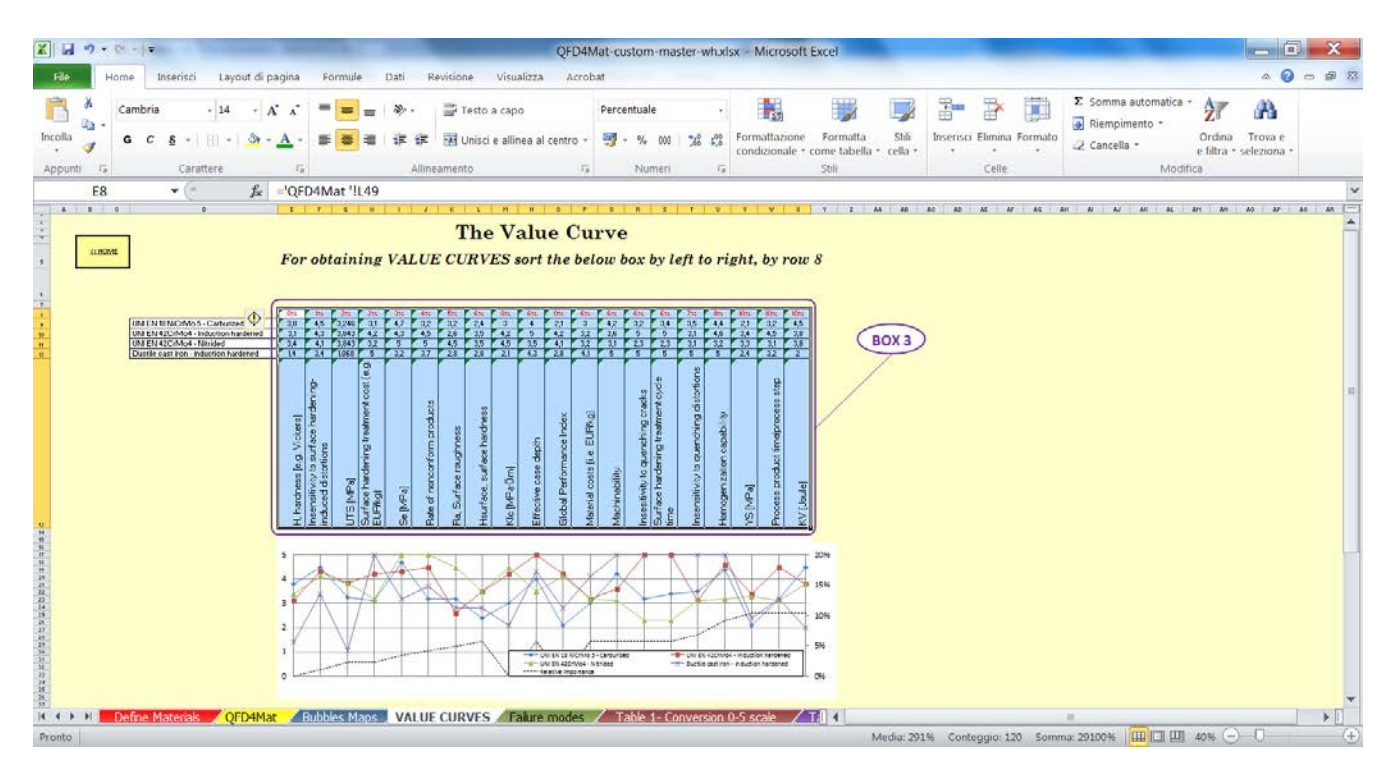

You just need to sort correctly data, as it is follows:

5.3.1) select all the data in the BOX 3 (see above);

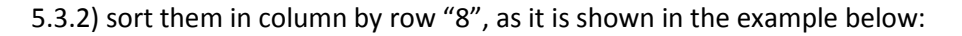

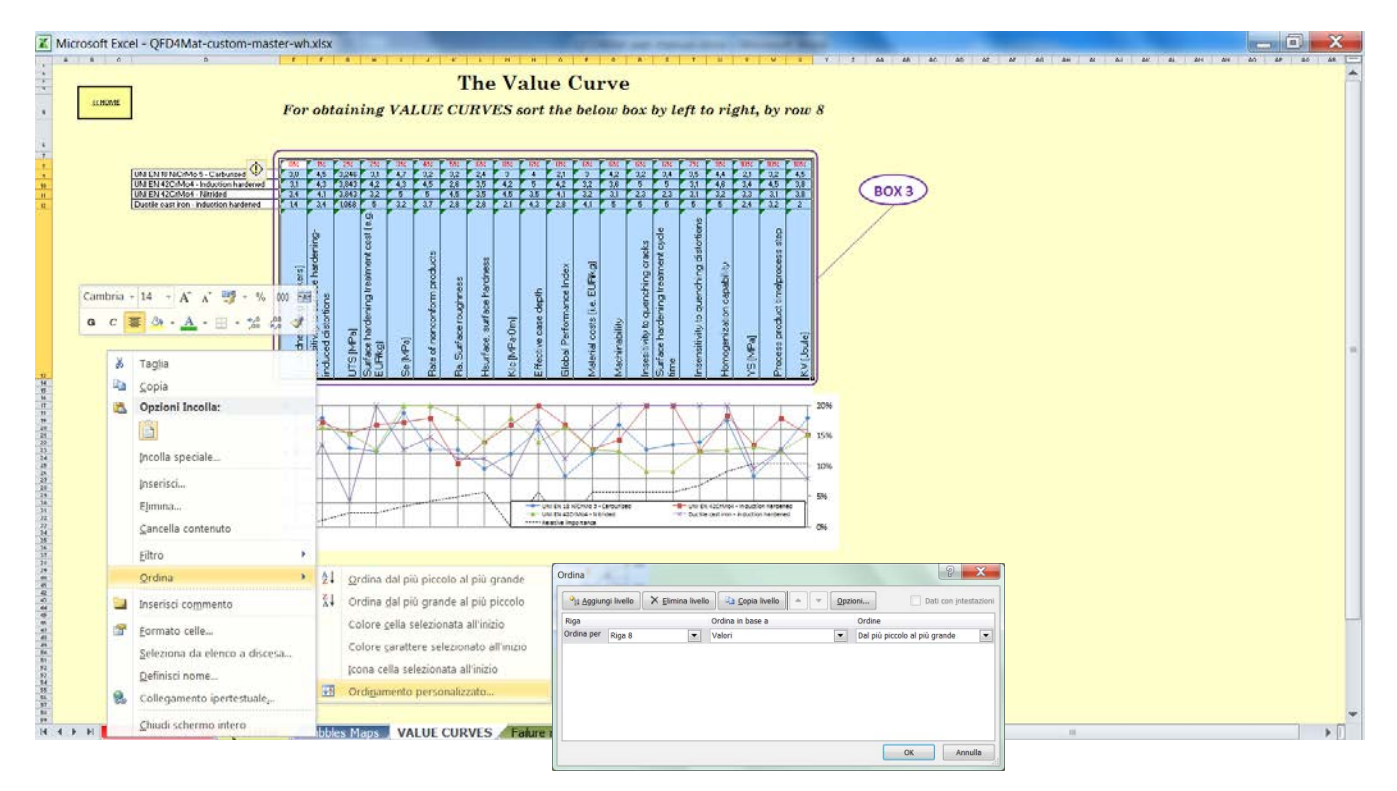

The final result is shown in figure below:

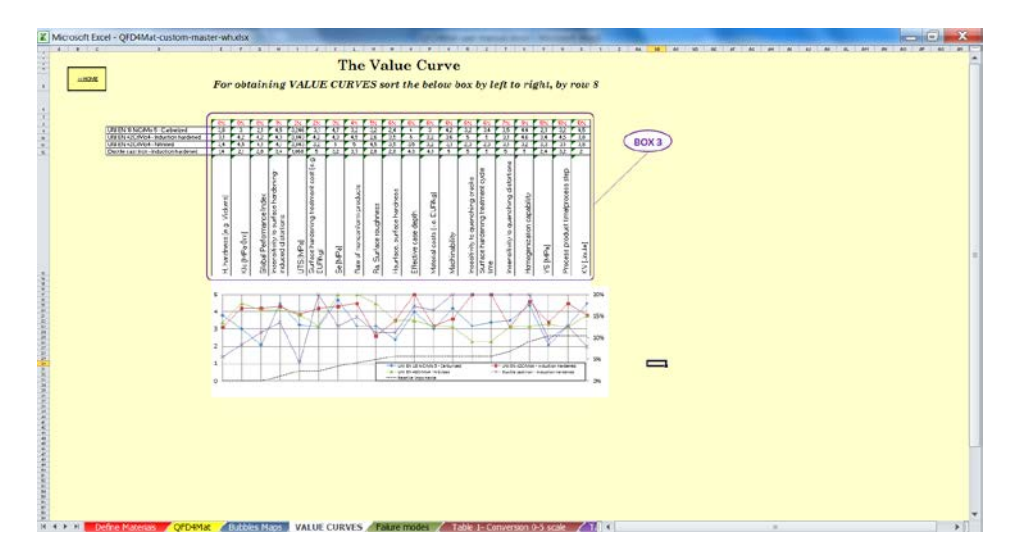